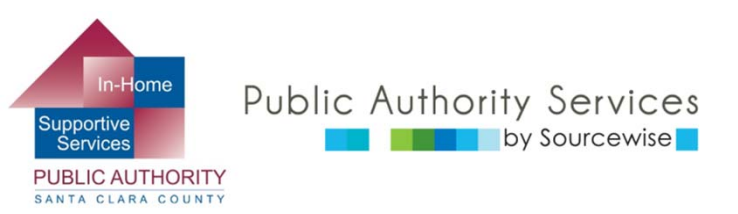

# RECIPIENT ELECTRONIC SERVICE PORTAL (ESP)

# UPDATING ACCOUNT INFORMATION

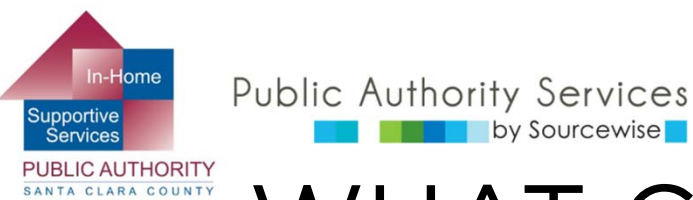

### WHAT CAN YOU DO ON ESP?

- Review, approve, or reject timesheet for provider
- View your provider's Timesheet History
- Update your contact information
- Link to resources
- Read notification about the ESP
- Add a provider to your case

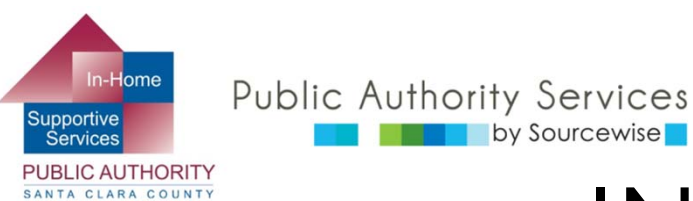

### IN THIS COURSE

By the end of this course, you will know how to find where to:

- Update your contact information
- Change your password
- Update your preferences
- Change your security questions

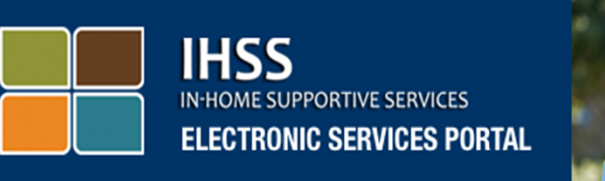

### Login to Your Account

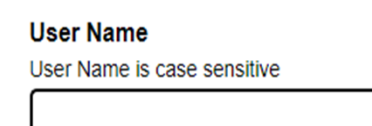

Remember Me

Password Password is case sensitive

Show Password

Forgot User Name or Password?

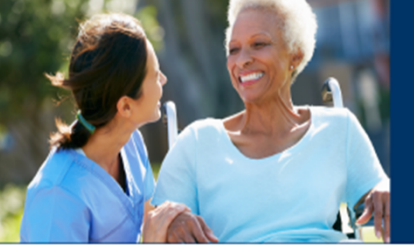

### Registration

#### Register for the IHSS Website to:

- · View your timesheet and payment statuses
- · Enter and submit timesheets
- No longer mail paper timesheets
- · Request additional timesheets
- · Enroll in direct deposit
- Claim sick leave

#### Register Here

Registration FAQs (PDF)

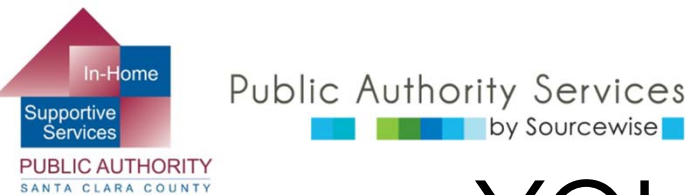

### YOUR ESP ACCOUNT

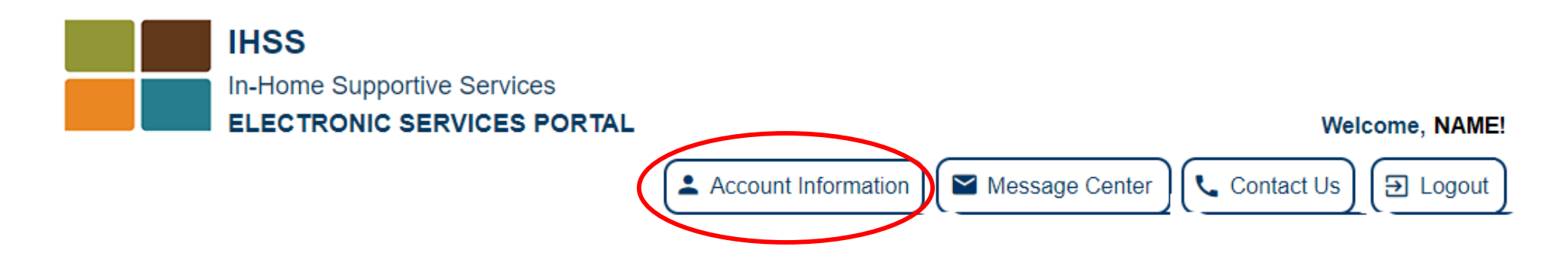

- Account Information:
  - View your name and case number
  - Change phone number, contact mode preferences, language preference, and reset password and change security questions

On computer, click the Account Information button on the upper right side of the window

On Mobile, look for the account icon 主 🛽 🕬

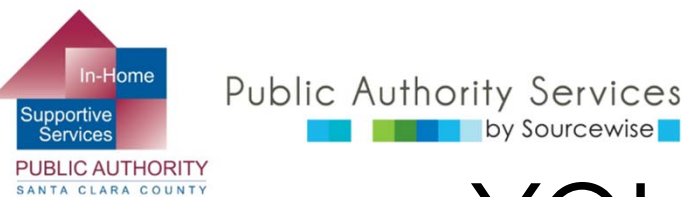

### YOUR ESP ACCOUNT

- Under your account information you will see the information on file with IHSS:
  - Full name
  - IHSS case number
  - Registration date
  - Email address
- If any of this basic information is incorrect, contact IHSS for help
- With the blue links at the bottom, you can make the allowed updates

### **Account Information**

Full Name: Jane Doe

Case Number: 1234567

Registration Date: 06/07/1995

Email Address: JaneDoe@email.com

Change My Password

Reset My Security Questions

My Preferences

Contact Information

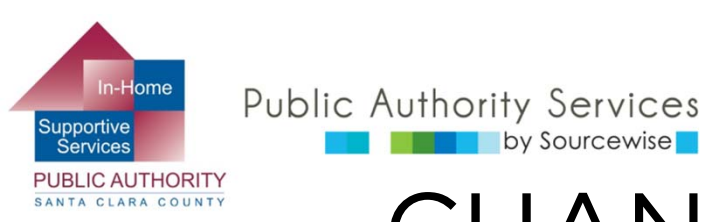

## CHANGE MY PASSWORD

- If updating your password, you cannot reuse any of your 5 previous passwords
- Password must contain:
  - Combination of letters (A-Z or a-z)

by Sourcewise

- At least two numbers (0-9)
- Password length must be between 8-32 characters
- Password is case sensitive
- Enter your new password twice
  - you can view your password to avoid errors by clicking the checkmark box for "Show Password"
- Once ready to change your password, click the "Change Password" button
  - You will get a notification message confirming the password has been changed

#### **Change Password**

Please create a new password. Your password is case sensitive and must contain a combination of letters (A-Z or a-z) and at least two numbers (0-9). It must be between 8 and 32 characters in length. You cannot reuse any of your 5 previous passwords.

#### Enter New Password\*

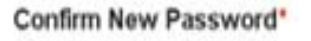

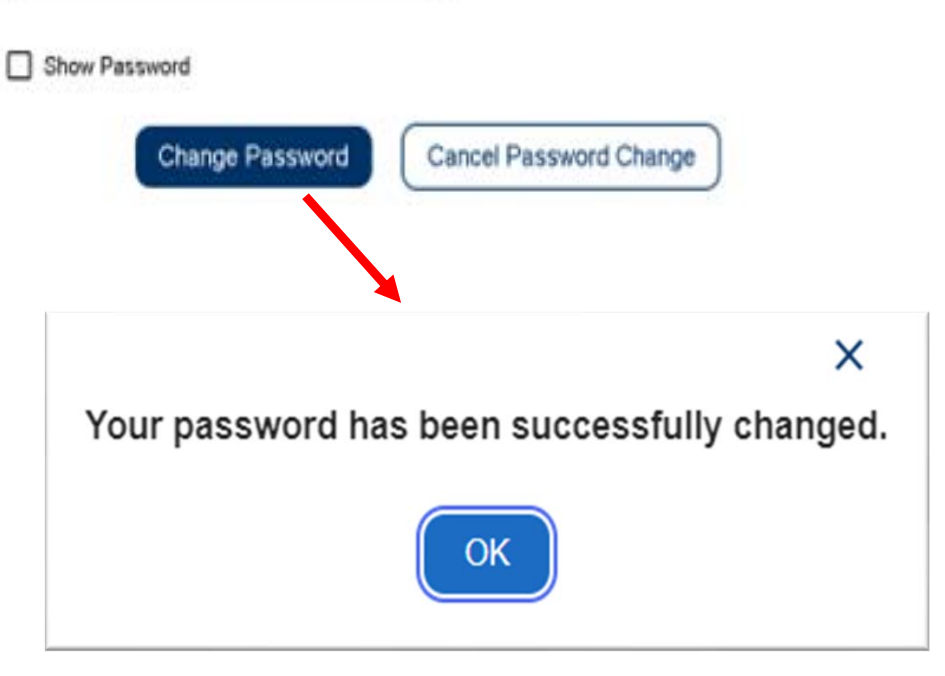

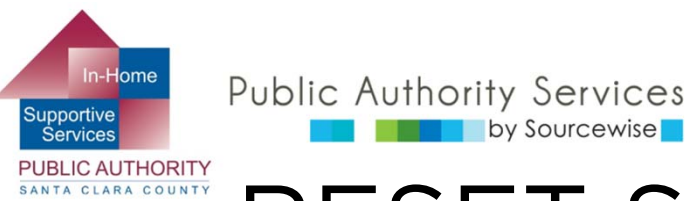

### **RESET SECURITY QUESTIONS**

| Update Security Ques              | tions                       |                                                              |      |
|-----------------------------------|-----------------------------|--------------------------------------------------------------|------|
| It is important that the question | ns and answers that you ch  | oose are hard for others to guess, but easy for you to remen | nber |
| Your responses are not case a     | sensitive and cannot have s | pecial characters. You are only allowed to enter             |      |
| letters (A-Z or a-z), numbers (   | (0-9), and single spaces be | tween characters.                                            |      |
| Security Question 1*              |                             |                                                              |      |
|                                   |                             |                                                              |      |
| Security Answer 1                 | $\neg \neg$                 |                                                              |      |
| Security Answer 1                 |                             |                                                              |      |
|                                   |                             |                                                              |      |
| Security Question 2*              |                             |                                                              |      |
|                                   | -                           | Security Question 1*                                         |      |
|                                   |                             | What was your childhood nickname?                            | 4    |
| Security Answer 2"                |                             |                                                              | -    |
|                                   |                             | What was the color of your first car?                        |      |
| Casualty Oursetion 3              |                             | What was the name of your first pet?                         |      |
| Security Question 3               |                             | what was the name of your hist per-                          | 1    |
|                                   | •                           | What are the last 5 digits of your driver's                  |      |
| Security Answer 3"                |                             | license number?                                              |      |
|                                   |                             | Whet is the middle serve of your oldest                      |      |
|                                   |                             | what is the middle hame of your oldest                       |      |
| Save L                            | Jodates                     | child?                                                       |      |
|                                   |                             | What is the name of the street you grew                      |      |
|                                   |                             | finat is the name of the street jou gren                     |      |

by Sourcewise

- Click on the drop-down arrow to see the variety of questions to choose from
  - Choose one that is easy to remember, but hard for others to guess
  - Answers are not case sensitive and cannot include special characters
    - You can use letters, numbers, and single spaces between characters
  - Once you have selected and entered all the answers, click "Save Updates"

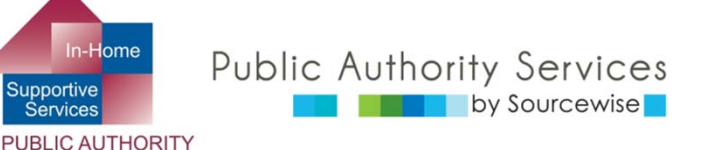

SANTA CLARA COUNTY

### MY PREFERENCES

- The ESP preferred language can be changed between California's 4 most spoken languages
  - This will change the language of the ESP website
    - To receive emails in a different language, contact IHSS
  - You will see the language change the next time you login to the ESP
- Notification preference for ESP can be set to email, text, or both
  - To request notifications via text message, click "Verify" next to your mobile telephone number
    - Text message data rates may apply
- After select your preferences, click on the "Save" button

#### **My Preferences**

#### **IHSS Electronic Services Portal Preferred Language**

Choose your preferred language for the IHSS ESP. Your selection will take affect the next time you login and will not change the language for the emails you receive. Please contact your county if you would like to receive emails in a different language.

#### Select your preferred language

🔿 English

- O Español
- 🔿 Դայերեն

#### Notification Preference

You can set up your Notification Preference to Email, Text or Both.

You can opt-in to receive IHSS Program Notifications related to Payroll Processing and Message Center from CDSS-IHSS via text. Message and data rates may apply. Message frequency varies. Text HELP for help and STOP to opt-out. For more

information please view our SMS Terms of Service (PDF) 2 and Privacy Policy.

#### Notification Delivery Methods:

If you want to opt-in text messages, please verify your cell phone number by clicking on the "Verify" link below before making preference changes.

Email (Current Preference) JaneDoe@email.com

| Text          | ALL - 16 - |
|---------------|------------|
| (000)111-2222 | ✓ Verity   |

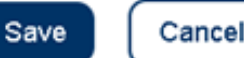

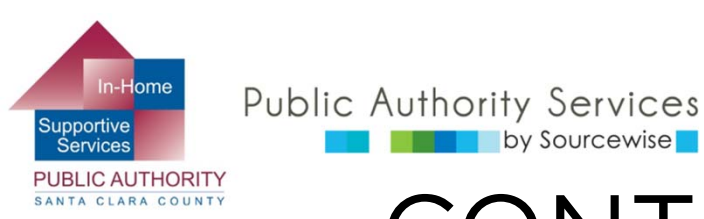

### CONTACT INFORMATION

Currently, only your telephone number can be updated through the ESP

by Sourcewise

- Address changes must be made in writing and submitted to IHSS
  - You can use the form SOC 840
  - All requests for address change, or telephone change made with the SOC 840, must also include a photocopy of a government issued ID
- Email addresses can be changed in writing or by contacting the Electronic Services Helpdesk at (866) 376-7066
- To change your telephone number through the ESP, you first need to verify your identity with a verification code
  - Choose to receive the code by email, text, or telephone call, then click the "Send Verification Code" button

#### Action Requires Verification Code

In order to update your contact information, we must first send you a one-time verification code.

If you select "Email me," the verification code will be sent to your email address.

If you select "Text me," the verification code will be sent to your cell phone number

You may be charged a text messaging fee from your mobile service provider. For more information please view our SMS Terms Of Service and Privacy Policy

If you select "Call me," the verification code will be verbally provided to you in an automated telephone call to your primary telephone number.

The verification code will expire 10 minutes after being sent, so be sure you have access to your email or phone.

#### Select your verification option

Email me at t\*\*\*@gma\*\*\*

Text me at \*\*\*-\*\*\*- #####

Call me at \*\*\*\_\*\*\*\_ ####

Send Verification Code

Cancel Request

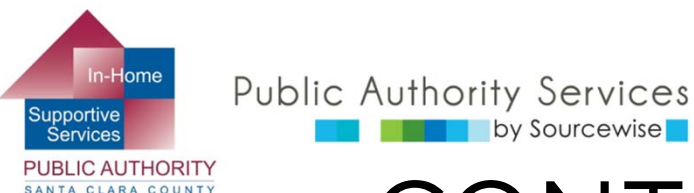

# CONTACT INFORMATION

Next, you will be prompted to enter the verification code you received

#### ← Enter Verification Code

by Sourcewise

We sent a text message with your verification code to your cell phone number. Please enter the code below. The code expires after 10 minutes. If you didn't receive a code or if it expired, select "Resend Code" to receive a new code.

Verification Code\*

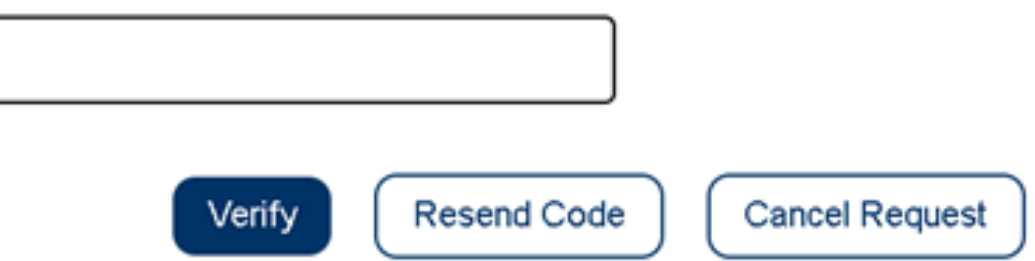

- If you have not received the code within 10 minutes, you will need to request a new code by clicking the "Resend Code" button
- After receiving it, enter the code and click the "Verify" button

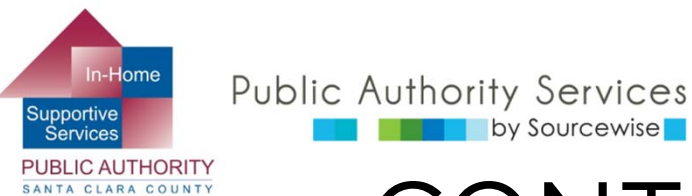

# CONTACT INFORMATION

- You have the option to edit the telephone number on file with IHSS or add a new one
- You can choose which phone number is your primary contact number (best to reach you)
- To delete a phone number, click the "Delete" button
- If you need to change a phone number, click the "Edit" button

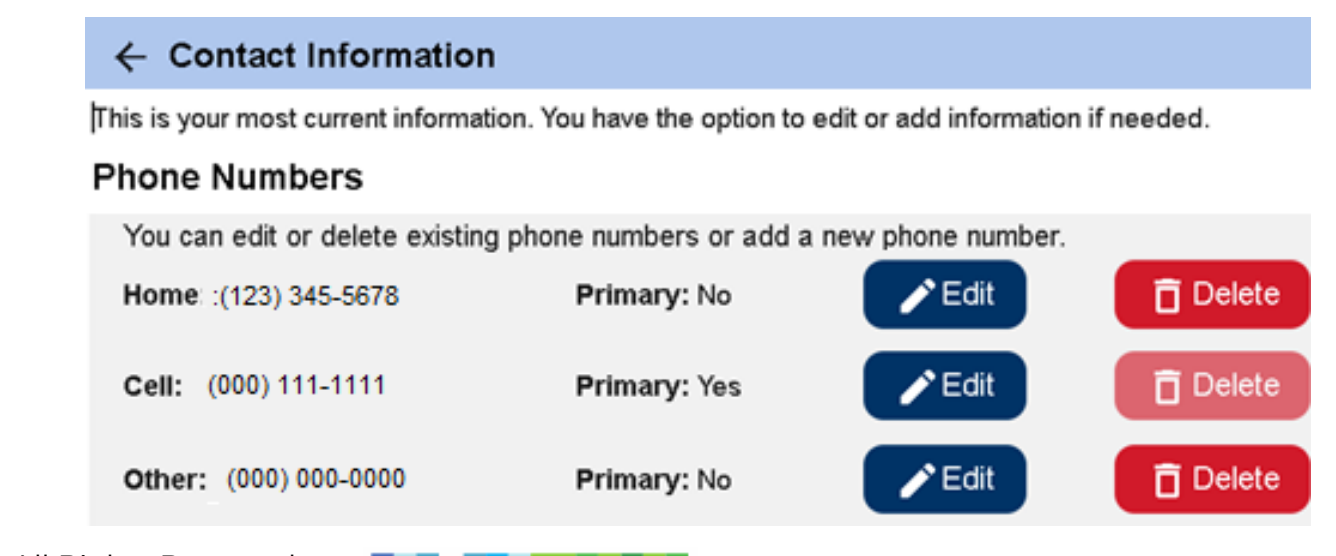

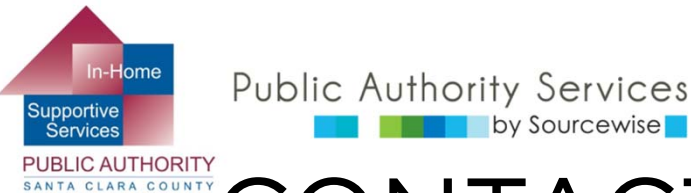

### CONTACT INFORMATION: EDIT

#### ← Contact Information

This is your most current information. You have the option to edit or add information if needed.

#### Edit Phone Numbers

| You can edit or delete existing phone numbers o<br>Select Save to confirm your changes or Cancel<br>Home* | r add a new phone number.<br>to discard your changes. |
|----------------------------------------------------------------------------------------------------|-------------------------------------------------------|
| (123) 345-6789 1                                                                                          | 2<br>Make this my primary phone number                |
|                                                                                                    | 3<br>Save Cancel                                      |
| <b>Cell:</b> (000) 111-1111                                                                               | Primary: Yes                                          |
| <b>Other:</b> (000) 000-0000                                                                              | Primary: No                                           |

- When you edit a phone number, click on the textbox with the old number, delete it, and type in the new number<sup>1</sup>
- You can choose to make this your primary phone number by marking the checkbox<sup>2</sup>
- Then click on "Save" <sup>3</sup>

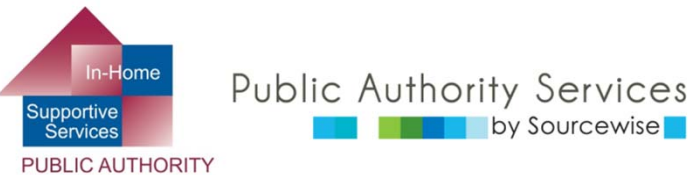

SANTA CLARA COUNTY

### CONTACT INFORMATION: EDIT

- Double check your phone number is correct and click on "Submit"
- You will then see a message confirming that your phone number has been submitted for processing
- Once it is processed, you will receive an email from IHSS letting you know that the change has been made

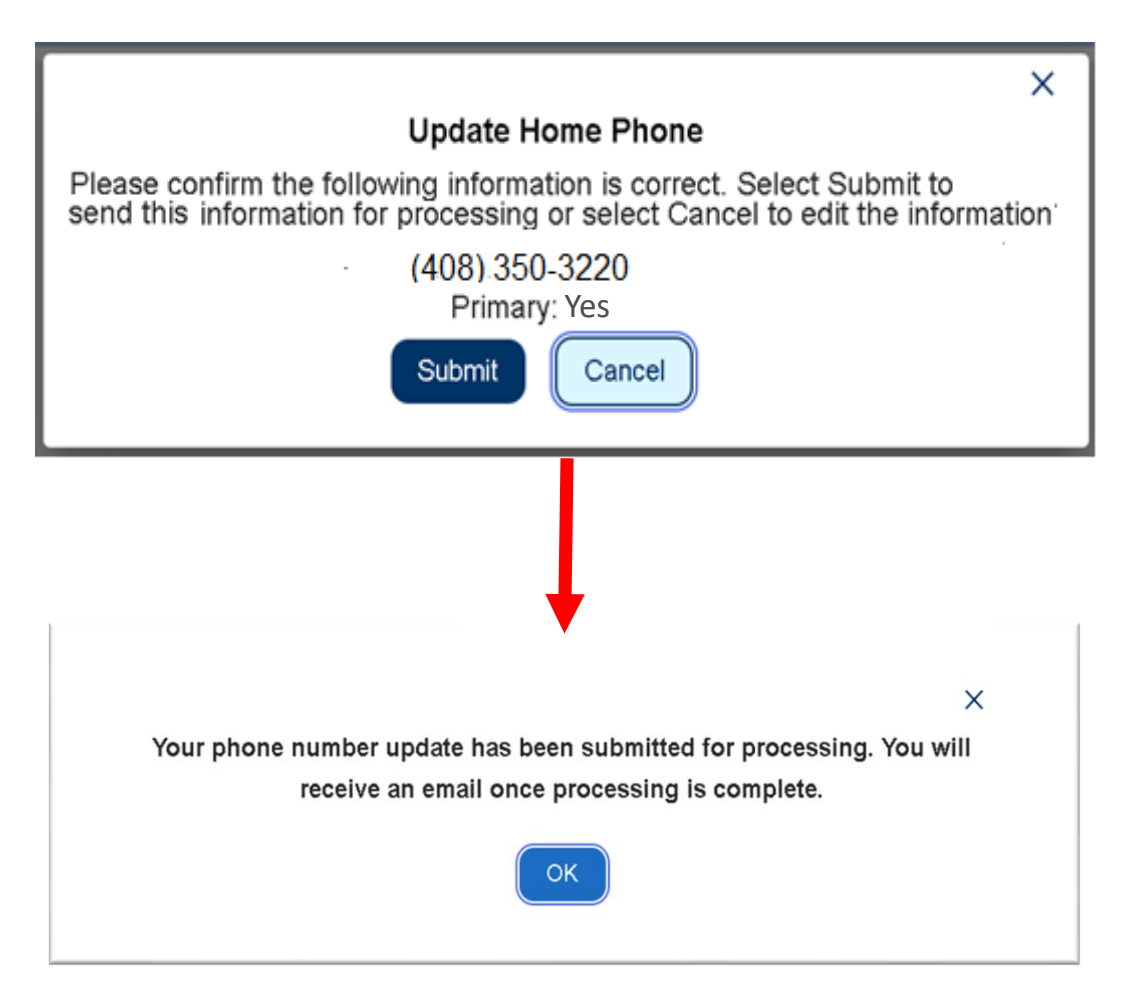

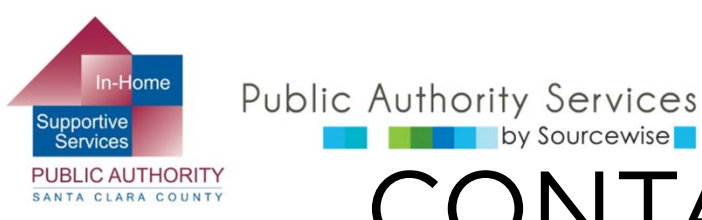

## CONTACT INFORMATION: DELETE PHONE NUMBER

- When you click **Delete**, you will then see a message to confirm that you want the phone number to be deleted. Click on the "Submit" button
- An email will be sent to you to confirm when the phone number has been deleted

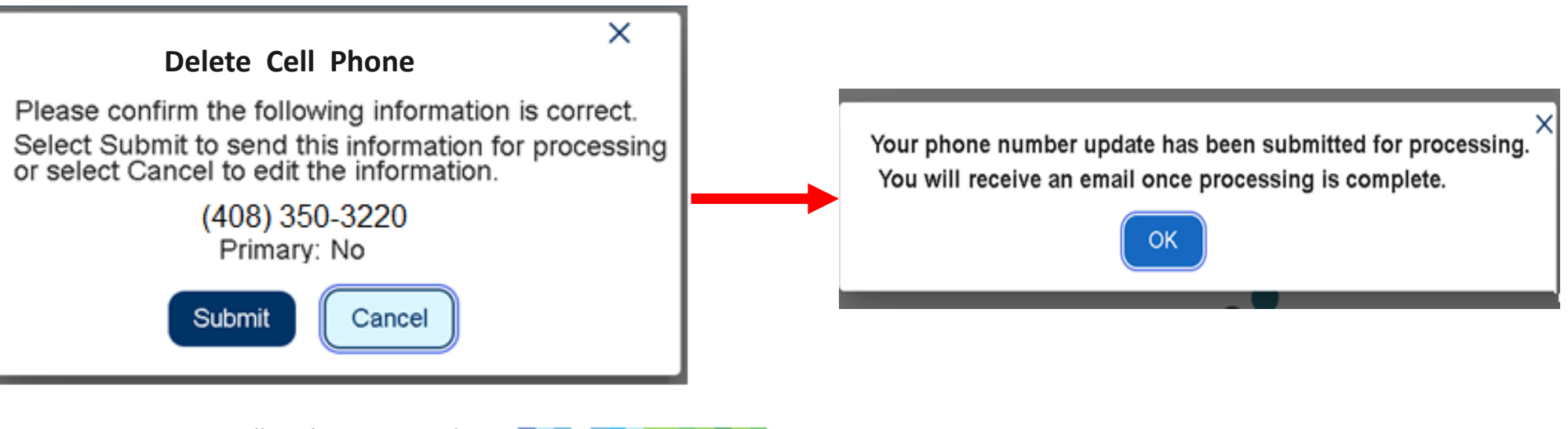

by Sourcewise

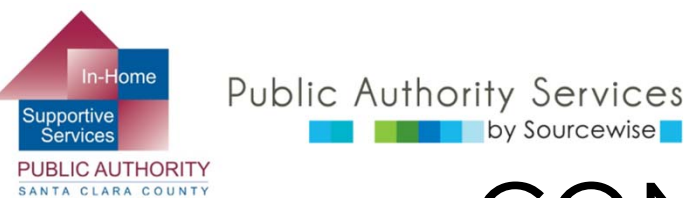

### CONGRATULATIONS!

- You now know how to change your telephone contact information, update your ESP account preferences, change your password, and update your security questions
- View the other ESP trainings for detailed information on how to:
  - Hire a provider through the ESP
  - Review timesheets for payment processing

If you have questions or issues with the ESP or timesheets, call the ESP Helpdesk:

(866) 376-7066, Option 1

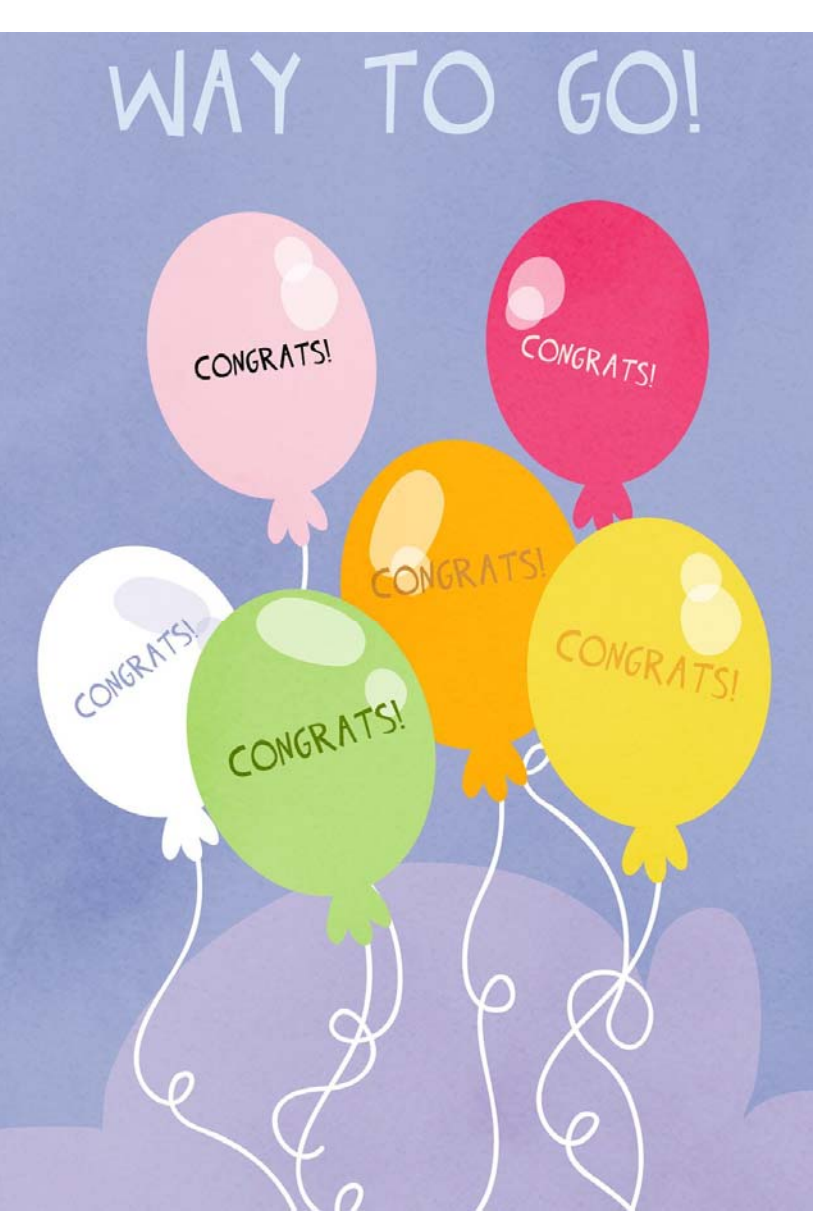

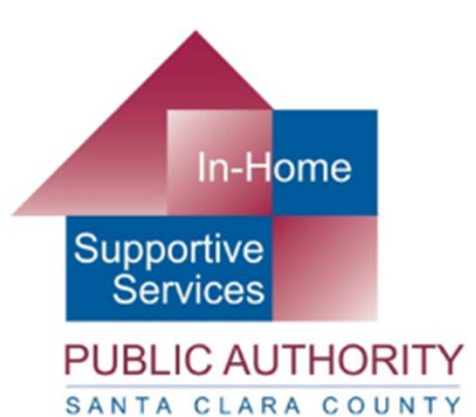

### Public Authority Services by Sourcewise

### www.pascc.org

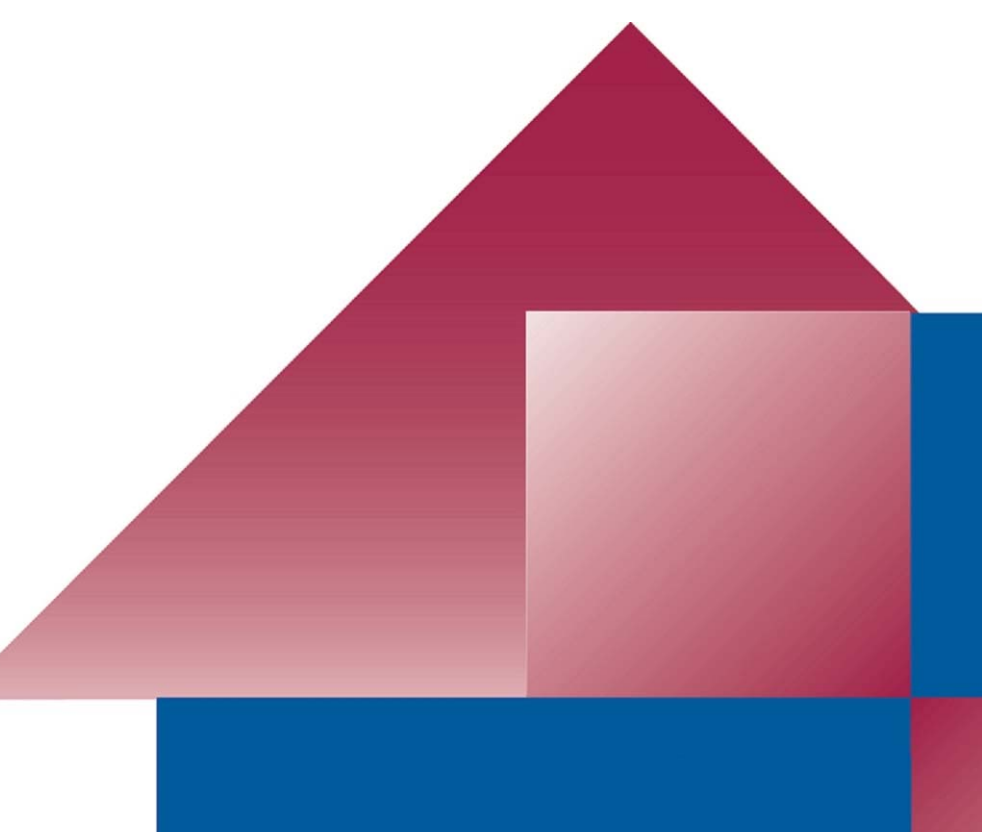